# **Axis VM 13**

# Le nuove funzionalità

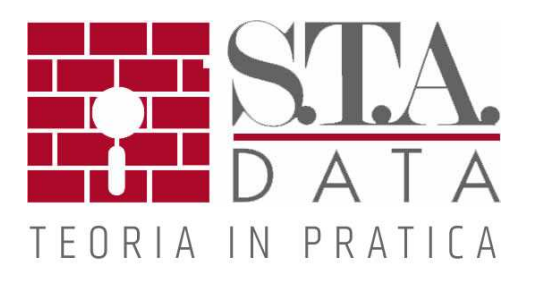

# Indice

|   | Generale                                                                                         | 4  |
|---|--------------------------------------------------------------------------------------------------|----|
| 1 | Nuove modalità di rotazione del modello                                                          | 4  |
| 2 | Accelerazione hardware grafica                                                                   | 4  |
| 3 | Formato compresso dei file AXS                                                                   | 5  |
| 4 | Gestione completa dei tasti di scelta rapida                                                     | 6  |
| 5 | Modifica rapida dimensione caratteri                                                             | 6  |
| 6 | Nelle proprietà dei filtri, le sezioni elementi sono elencate in<br>ordine alfabetico            | 7  |
| 7 | Piani rinominabili                                                                               | 8  |
| 8 | Spostamento rapido tra i piani superiore / inferiore                                             | 8  |
| 9 | Nuove categorie all'interno delle parti logiche                                                  | 9  |
|   | Editing                                                                                          | 10 |
| 1 | Nuove sezioni parametriche                                                                       | 10 |
| 2 | Quotature di archi e raggi nelle sezioni                                                         | 10 |
| 3 | Possibilità di bloccare i livelli                                                                | 10 |
| 4 | Funzioni avanzate per intersezione                                                               | 11 |
| 5 | Opzione per la visualizzazione degli elementi verticali di piani<br>limitrofi                    | 11 |
| 6 | Reimportazione IFC per evidenziare le modifiche effettuate                                       | 12 |
| 7 | Inserimento dei muri selezionando linea di base su sfondo<br>importato                           | 12 |
|   | Elementi                                                                                         | 13 |
| 1 | Solette nervate parametriche                                                                     | 13 |
| 2 | Allineamento su un lato di superfici a spessori differenti                                       | 14 |
| 3 | Codifica colori per l'eccentricità del dominio, i gruppi<br>eccentricità, supporti di superficie | 14 |
| 4 | Modellazione XLAM (XLM)                                                                          | 15 |
|   | Carichi                                                                                          | 16 |
| 1 | Associazione vettore riferimento a carichi su travi e nervature                                  | 16 |
| 2 | Carichi neve e vento convertibili in carichi standard (e<br>modificabili)                        | 16 |
| 3 | Pannello di carico avanzato                                                                      | 16 |
| 4 | Pannello di carico distribuisce sui nodi selezionati dei carichi<br>concentrati                  | 17 |

|   |                                                                               | 4.0 |
|---|-------------------------------------------------------------------------------|-----|
|   | Analisi                                                                       | 18  |
| 1 | Modulo PNL                                                                    | 18  |
|   | Progetto e risultati                                                          | 20  |
| 1 | Rinumerazione elementi di progetto per acciaio e legno                        | 20  |
| 2 | Tabella dei parametri di armatura                                             | 20  |
| 3 | Scelta del piano di visualizzazione dei diagrammi                             | 20  |
| 4 | Personalizzazione dei controlli per le fondazioni                             | 21  |
| 5 | Calcolo XLAM (nuovo modulo: XLM)                                              | 21  |
| 6 | Metodi differenti per la definizione del cefficiente di buckling<br>(acciaio) | 22  |
| 7 | Appoggi laterali (acciaio)                                                    | 22  |
| 8 | Ottimizzazione sezioni in legno (nuovo moulo: TD9)                            | 23  |
| 9 | Connessioni acciaio (nuovo modulo: SC1)                                       | 23  |
|   | Stampa                                                                        | 25  |
| 1 | Logo azienda in intestazione                                                  | 25  |
| 2 | Anteprima multipagina                                                         | 25  |

# 1 Generale

# 1.1 Nuove modalità di rotazione del modello

Nuove modalità di rotazione del modello, intorno al centro della finestra visualizzata o su un punto selezionato con la possibilità di rimuovere il simbolo del centro di rotazione.

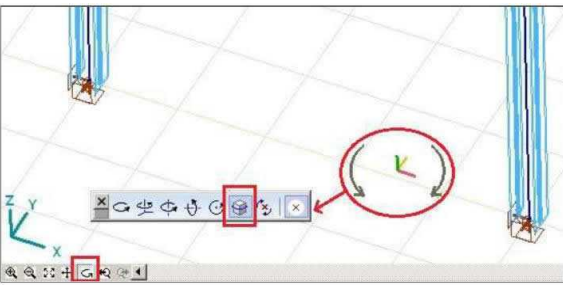

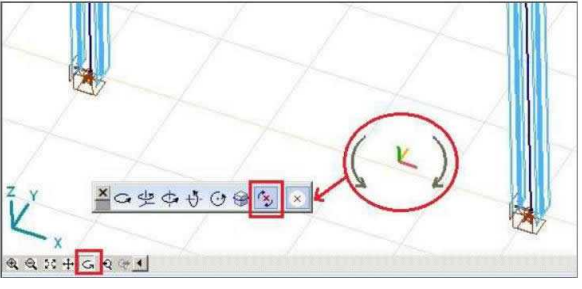

Rotazione intorno al centro della finestra visualizzata

Rotazione intorno a un punto selezionato

# 1.2 Accelerazione hardware grafica

Possono essere attivati metodi di accelerazione grafica più efficenti: *Impostazioni / Preferenze / Colori. Accelerazione Zoom* nasconde le etichette e altri elementi indipendenti durante lo zoom.

| Integrità dati      | Colori                          |
|---------------------|---------------------------------|
| Golori              |                                 |
| Simboli grafici     |                                 |
| A Caratteri         |                                 |
| Finestre di dialogo |                                 |
| S Modifica          |                                 |
| Definizione mesh    |                                 |
| Barra di comandi    |                                 |
| C Visualizzazione   |                                 |
| Parti               |                                 |
| Gruppi di carico    |                                 |
| T. Analisi          |                                 |
| 🁌 Relazione         |                                 |
| Aggiornamento       |                                 |
|                     |                                 |
|                     |                                 |
|                     |                                 |
|                     |                                 |
|                     |                                 |
|                     |                                 |
|                     | Accellerazione grafica hardware |
|                     | Accellerazione zoom             |
|                     |                                 |
|                     | OK Annulk                       |

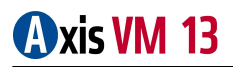

# 1.3 Formato compresso dei file AXS

Formato del file di modello AXS compresso (la compressione produce mediamente file di dimensioni pari al 10% dell'originale). Vedi *Impostazioni / Preferenze / Integrità dati*.

| Preferenz                                                                                        | ie                                                                                                    |                                                                                                    |
|--------------------------------------------------------------------------------------------------|----------------------------------------------------------------------------------------------------|----------------------------------------------------------------------------------------------------|
| 🔚 Int                                                                                            | tegrità dati                                                                                                    | 📕 Integrità dati                                                                                                    |
| ■ Co<br>Sir<br>A Ca<br>Ca<br>Ca<br>Ca<br>Ca<br>Ca<br>Ca<br>Ca<br>Ca<br>Ca<br>Ca<br>Ca<br>Ca<br>C | lori<br>nboli grafici<br>ratteri<br>iestre di dialogo<br>vdifica<br>finizione mesh<br>rra di comandi<br>sualizzazione<br>rti<br>uppi di carico | Lista file recenti          Num. di file       5         Apri ultimo file all'avvio                                                                                               |
| Re 🔁 Ag                                                                                          | alisi<br>lazione<br>Igiornamento                                                                                                    | (tensioni, valori di inviluppo, combinazioni critiche,<br>risultati di progetto) Annulla Livelli di annullamento 20 🕞 Annullamento in gruppi 🗹 O Dal disco rigido O Dalla memoria |
|                                                                                                  |                                                                                                    | Lavorare su copie locali di file della rete<br>Euori tempo per rete 20 😭 min                                                                                                    |
|                                                                                                  |                                                                                                    | OK Annulla                                                                                                    |

# 1.4 Gestione completa dei tasti di scelta rapida

Editor dei tasti di scelta rapida su *Impostazioni / Tasti di scelta rapida* Tasti di scelta rapida dipendenti dal contesto nella barra degli strumenti (L = Linee nella scheda *Geometria*, L = Definizione elemento linea nella scheda*Elementi*, <math>L = Analisi lineare nella scheda *Statica*). Le configurazioni dei tasti di scelta rapida possono essere salvate, ricaricate o riportati alla configurazione di default.

| difica Elenco scetta rapida |                                                          |               |
|-----------------------------|----------------------------------------------------------|---------------|
| Comandi generali            | Barra di comandi.Elementi                                | Scelta rapida |
| Barra delle icone           | Materiale                                                |               |
| - Q Righelli                | Sezione                                                  | S             |
| - Q Numerazione             | 🖋 Disegno diretto elementi                               | -             |
| Simboli                     | 🖉 Disegno diretto appoggi elastici                       | -             |
| Barra di comandi            | Dominio                                                  |               |
| Geometria                   | Foro                                                     | -             |
|                             | Cambia il profilo dei dominio                            |               |
| Carichi                     | Unione dei domini                                        | -             |
| Statica                     | Taglia un dominio                                        | _             |
| lnstabilità                 | 🖌 Elementi lineari                                       | —             |
|                             | Elementi di superficie                                   |               |
| Dinamica                    | Appoggio elastico nodale                                 | -             |
| Verifica acciaio            | Appoggio elastico lineare                                |               |
| Verifica legno              | Appoggio elastico bidimensionale                         | -             |
| - 🧇 Menu                    | 🖉 Cerniera di bordo                                      |               |
| Fie Notifier                | Elementi ARBO                                            | -             |
| E S Impostazioni            | JElementi CRET                                           |               |
| Preferenze                  | 🛱 Diaframma                                              | _             |
|                             | ≓ Rigido                                                 | -             |
| G Finestra                  | 💉 Vincolo elastico                                       | _             |
| - Pulsanti rapidi           | X Vincolo di contatto                                    |               |
|                             | risult III Interfaccia                                   | -             |
|                             | Elemento di interfaccia nodo-nodo                        | 1-21          |
|                             | Elemento di interfaccia linea-linea                      | -             |
|                             | 1 Cenmánnnti szahadsánfnknk                              |               |
|                             | Digitare scorciatola per il comando selezionato, premere | e //          |

# 1.5 Modifica rapida dimensione caratteri

Modalità più veloce per aumentare /diminuire il carattere del testo delle etichette.

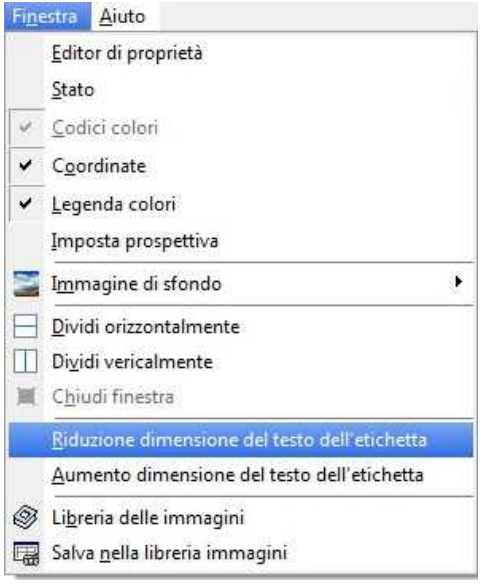

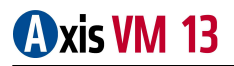

# 1.6 Nelle proprietà dei filtri, le sezioni elementi sono elencate in ordine alfabetico

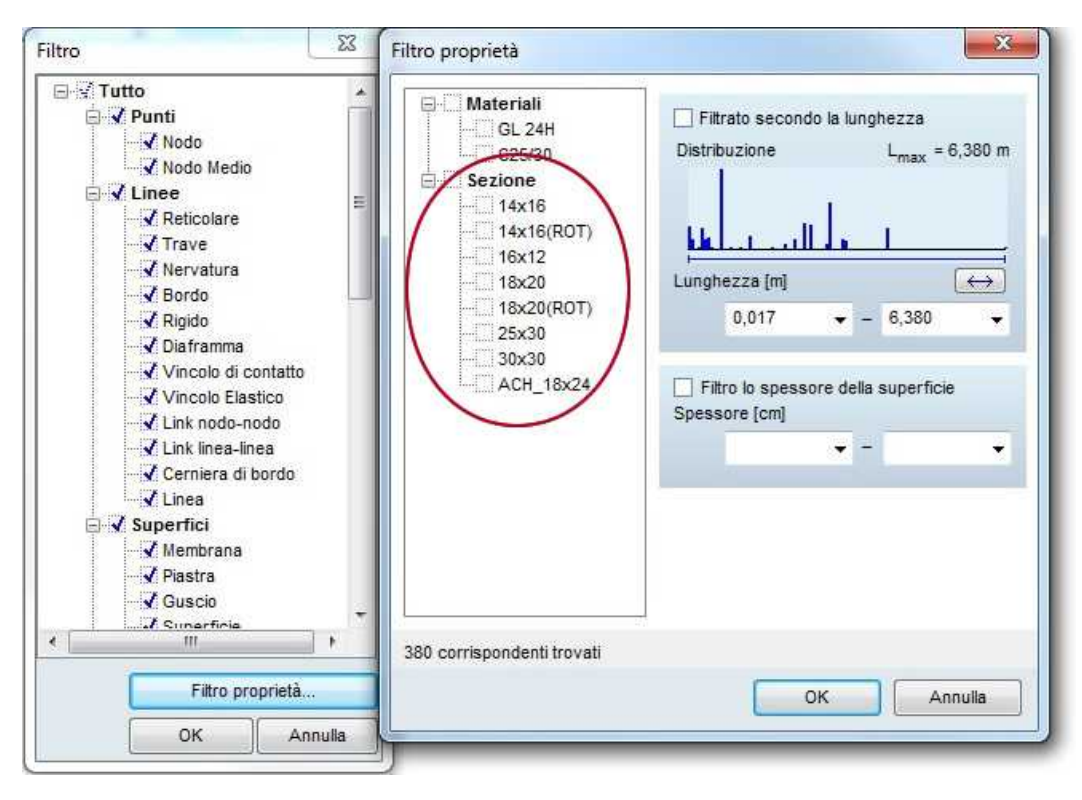

# 1.7 Piani rinominabili

I piani possono essere rinominati. Click destro per scegliere Rinomina dal menu pop-up.

| Piani<br>Colmo<br>Scagiardi7                         | Z[m]<br>+8,642<br>+6 820      |
|------------------------------------------------------|-------------------------------|
| 2- Plano Seco                                        | ən +6 130                     |
| Civello 21                                           | Ripristinare nomi predefiniti |
| <ul> <li>Intradosso</li> <li>-1 Interrato</li> </ul> | -2 920                        |
|                                                      |                               |

# **1.8** Spostamento rapido tra i piani superiore / inferiore

Modalità più veloce per passare al piano superiore o a quello inferiore.

| Visu | ualizza Fi <u>n</u> estra <u>A</u> iu | to     |
|------|---------------------------------------|--------|
| Ľ,   | <u>V</u> ista frontale                | Ctrl+1 |
| Ľ×   | <u>P</u> ianta                        | Ctrl+2 |
| Ľŗ   | Vista laterale                        | Ctrl+3 |
| 1    | P <u>r</u> ospettiva                  | Ctrl+4 |
|      | Impostazioni prospet                  | tiva   |
| 4    | Pi <u>a</u> ni di lavoro              | ĸ      |
|      | <u>U</u> n piano sopra                |        |
|      | U <u>n</u> piano sotto                |        |
|      |                                       |        |

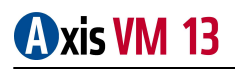

# 1.9 Nuove categorie all'interno delle parti logiche

Parti create dall'ottimizzazione di gruppi in acciaio o legno e da gruppi di eccentricità (vedi *Tapered and eccentric domains* nel paragrafo *Elementi*)

Etichettatura dei coefficienti di resistenza al taglio e riduzione di rigidezza per l'analisi sismica.

La geometria può essere importata dagli Appunti.

| 13 Parti                                                                                                    | Parti logiche                                                                                                    |
|----------------------------------------------------------------------------------------------------|----------------------------------------------------------------------------------------------------|
| Parti definite dall'utente       1         n -1 Interrato - Lastra       1         n -1 Interrato - Muro       3         n 2- Piano Secondo - Trave       3         n Colmo - Trave       4         n Intradosso PT - Colonna       5         n Intradosso PT - Lastra       6         n Intradosso PT - Muro       7         n Livello 20 - Colonna       7         n Livello 20 - Lastra       7         n Livello 20 - Muro       7         n Livello 20 - Trave       1         n Livello 20 - Trave       1         n Livello 20 - Trave       1         n Livello 20 - Trave       1         n Livello 20 - Trave       1         n Livello 20 - Trave       1         n Livello 20 - Trave       1         n Livello 20 - Trave       1         n Livello 20 - Trave       1         n Livello 20 - Trave       1         n Livello 20 - Muro       1         n Livello 20 - Trave       1         n Livello 20 - Muro       1         n Livello 20 - Muro       1         n Livello 20 - Muro       1         n Livello 20 - Muro       1         n Livello 20 - Muro       1 | <ul> <li>✓ Per materiale</li> <li>Image: Per tipo di elementi strutturali secondo la sezione trasversale</li> <li>□ Per tipo di elementi (elementi reticolari, travi, nervature)</li> <li>○ Per tipo di onnetto architettonico (colonne, travi)</li> <li>○ Gruppo ottimizzazione acciaio</li> <li>○ Gruppo di ottimizzazione legno</li> <li>○ Dominii per spessore</li> <li>□ Per tipo di elementi (piastre di base, membrane, gusci)</li> <li>○ Per tipo di eccentricità</li> </ul> |
| A Livello 21 - Muro     C Livello 21 - Trave     C scagiardi7 - Trave     Parti logiche     Parti logiche     Aggiornamento automatico     Aggiorna tutto     Visualizza in grigio le parti non visibili                                                                                                    | Per plani     Salva come default     OK Annulla                                                                                                    |

# 2 <sup>l</sup>Editing

# 2.1 Nuove sezioni parametriche

(Forme a I per rinforzi su appoggio, forme trapezoidali e a rettangolo arrotondato).

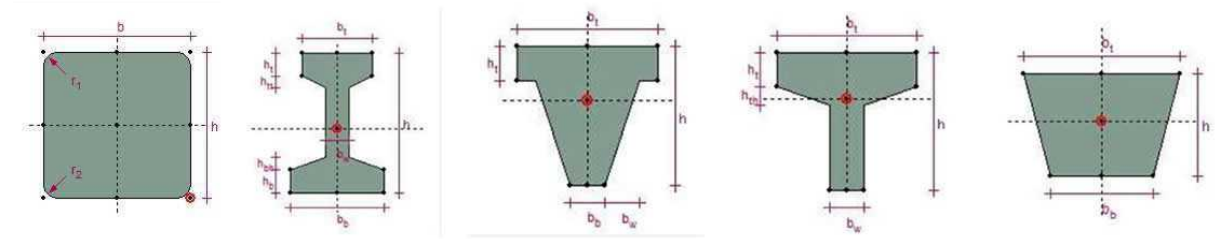

# 2.2 Quotature di archi e raggi nelle sezioni

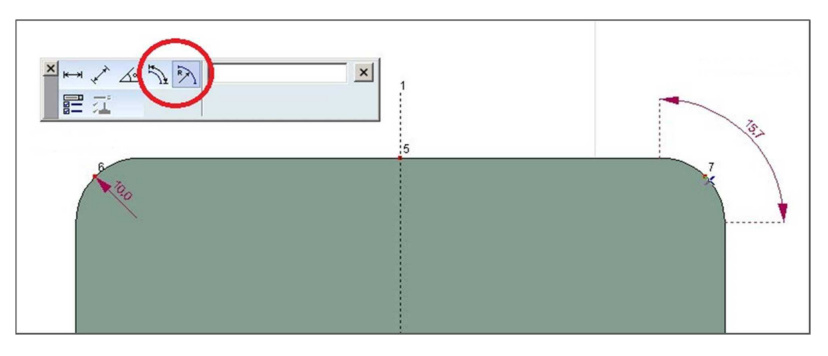

# 2.3 Possibilità di bloccare i livelli

| E 💡 🍾 🔒 Livelli AxisVM         | Proprietà<br>Colore | Nuovo layer AxisVM            |
|--------------------------------|---------------------|-------------------------------|
| E 🖓 🌾 🖓 Livelli architettonici |                     | Elimina                       |
|                                | Stile di linea      | Elimina i layer di AxisVM vuo |
|                                |                     | Elimina i layer del DXF vuoti |
|                                | 0,00 mm -           | Elimina i layer del PDF vuoti |
|                                | Applica a tutti     | ]                             |
|                                |                     |                               |
| Mostra tutto il percorso       | Visibile            | ок                            |
| Aggiornamento automatico       | Snap su laver       |                               |

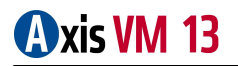

# 2.4 Funzioni avanzate per intersezione

Possibilità di scegliere le tipologie da intersecare se il comando agisce su una selezione di più elementi.

| Tipi <mark>d</mark> i lin | ee che si                    | interseca  | no        |         |
|---------------------------|------------------------------|------------|-----------|---------|
| 🗹 Tutte                   | ,                            |            |           |         |
| V L                       | nea (541)                    |            |           |         |
| R                         | eticolari (0                 | );         |           |         |
| ⊻ T                       | avi (142)                    | 1220       |           |         |
| N N                       | ervature (                   | 155)       |           |         |
|                           | incoli elasi<br>incoli di ro | utatto (0) |           |         |
|                           | ementi di li                 | nterfaccia | nodo-ni   | ido (0) |
| - E                       | ementi di i                  | nterfaccia | linea-lin | ea (0)  |
|                           |                              |            |           |         |
|                           |                              |            |           |         |
|                           |                              |            |           |         |

2.5 Opzione per la visualizzazione degli elementi verticali di piani limitrofi

| 目 🔚 🖓 💈                                                                                                    | 多 🗙 🖺                                                                       |
|----------------------------------------------------------------------------------------------------|-----------------------------------------------------------------------------|
| Z [m] = 0                                                                                                    | + 🟭                                                                         |
| Piani                                                                                                    | Z[m]                                                                        |
| 🔿 Colmo                                                                                                    | +8,642                                                                      |
| 🔿 scagiardi7 👘                                                                                                    | +6,820                                                                      |
| 2- Piano Secon                                                                                                    | +6,130                                                                      |
| ) Livello 21                                                                                                    | +5,950                                                                      |
| 🔵 Livello 20                                                                                                    | +2,830                                                                      |
| 🔿 Intradosso PT                                                                                                    | -0,420                                                                      |
| 1 Interate                                                                                                    |                                                                             |
| J - I interfato                                                                                                    | -2,920                                                                      |
| Aggiornamento aut                                                                                                    | -2,920<br>tomatico                                                          |
| Aggiornamento aut<br>Aggiorna tutto                                                                                     | -2,920<br>tomatico                                                          |
| Aggiornamento aut<br>Aggiorna tutto<br>Mostra tutta le linee                                                            | -2,920<br>tomatico<br>a e gli elementi<br>ti e colonne di pia               |
| Aggiornamento aut<br>Aggiorna tutto<br>Mostra tutte linee<br>Visualizza solo mu<br>limitrofi                            | tomatico<br>a e gli elementi<br>ri e colonne di pia                         |
| Aggiornamento aut<br>Aggiorna tutto<br>Mostra tutte le liner<br>Visualizza solo mu<br>limitrofi<br>Punti del progetto r | tomatico<br>a e gli elementi<br>ri e colonne di pia<br>tel livello selezion |
| Aggiornamento aut<br>Aggiorna tutto<br>Mostra tutte le linea<br>Visualizza solo mu<br>limitrofi<br>Punti del progetto n | -2,920<br>a e gli elementi<br>ri e colonne di pia<br>ter livello selezion   |

# 2.6 Reimportazione IFC per evidenziare le modifiche effettuate

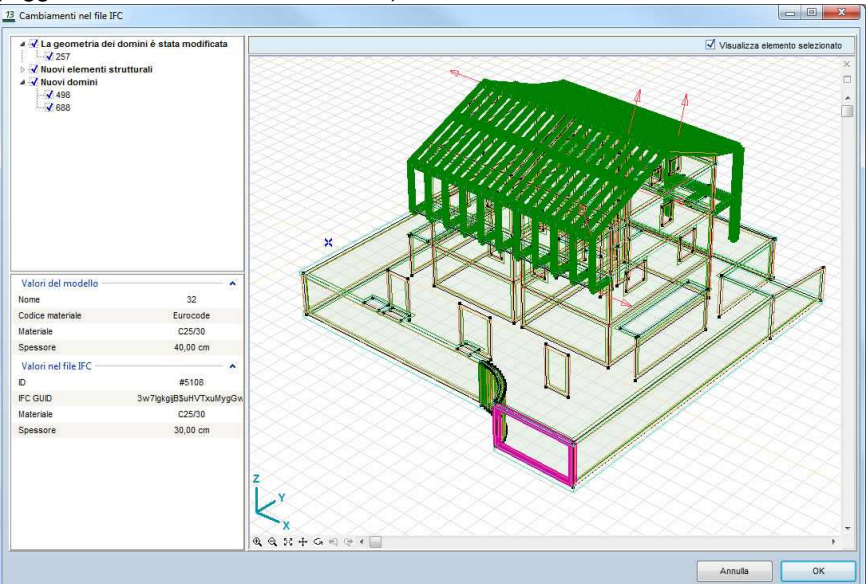

(Oggetti nuovi, modificati, eliminati).

2.7 Inserimento dei muri selezionando linea di base su sfondo importato

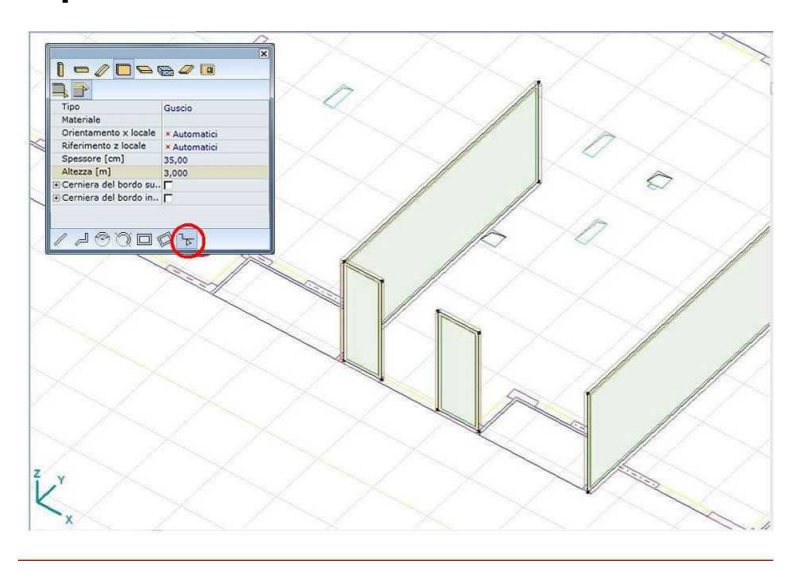

# 3 <sup>I</sup>Elementi

# 3.1 Solette nervate parametriche.

E' possibile definire i domini come solette nervate parametriche.

La maschera permette di specificare le caratteristiche geometriche delle nervature sia in direzione x che in direzione y.

Le caratteristiche geometriche possono essere ridefinite successivamente.

|                                                            | nisci 💿 Mo                                                 | difica                       | Nervata                                                                                                    |                    |                                                                              | ]                                                     |
|------------------------------------------------------------|------------------------------------------------------------|------------------------------|----------------------------------------------------------------------------------------------------|--------------------|------------------------------------------------------------------------------|-------------------------------------------------------|
|                                                            | lembrana (tension<br>lembrana (deform<br>liastra<br>Suscio | le piana)<br>lazione piana)  |                                                                                                    |                    |                                                                              | X                                                     |
| 1                                                          | Materiale                                                  | C25/30                       | •                                                                                                    | 1                  |                                                                              |                                                       |
| Z                                                          | Spessore [cm] =                                            | 25,00 🗸 🗍                    | ]                                                                                                    |                    |                                                                              |                                                       |
| Z e                                                        | Eccentricità [cm] =                                        | 0 🖵                          |                                                                                                    |                    |                                                                              |                                                       |
| 2                                                          | Riferimento x Loc                                          | ale »                        | × Automatici                                                                                                    | -                  |                                                                              | ×                                                     |
|                                                            | Riferimento z loc                                          | ale >>                       | × Automatici                                                                                                    |                    | 2                                                                            | $\checkmark$                                          |
| Z                                                          | Colore                                                     | Per mate                     | riale                                                                                                    |                    |                                                                              |                                                       |
| 2                                                          | Colore                                                     | ] ☑ Per mate<br>☑ ☑ Per mate | iriale<br>Iriale                                                                                                    |                    |                                                                              |                                                       |
|                                                            | Colore                                                     | Per mate                     | eriale<br>eriale<br>re in direzione                                                                                                    | × 1                | lervature                                                                    | in direzione ;<br>Izz ‡z <b>y</b> z                   |
| Z<br>Z<br>Drigine del                                      | Colore                                                     | Per mate                     | eriale<br>eriale<br>eriale<br>endeze ‡zeps<br>q = 50,00                                                                                                    | × 1                | lervature<br><u> rzz</u><br>h [cm] =                                         | in direzione                                          |
| Z<br>Z<br>Drigine del<br>X [m] =                           | Colore                                                     | Per mate                     | eriale<br>eriale<br>eriale<br>tre in direzione<br>tre in direzione | × 1                | lervature                                                                    | in direzione<br>50,00<br>37,50                        |
| 2<br>Drigine del<br>X [m] =<br>Y [m] =                     | Colore                                                     | Ver mate                     | riale<br>rriale<br><b>1</b> = 50,00<br>1] = 37,50<br>1] = 150,00                                                                                                    | × 1<br>2<br>2<br>2 | lervature<br><b>1</b> 222<br>h [cm] =<br>b [cm] =<br>d [cm] =                | in direzione<br>50,00<br>37,50<br>150,00              |
| Z<br>Drigine del<br>X [m] =<br>Y [m] =<br>Z [m] =          | Colore                                                     | Per mate                     | eriale<br>eriale<br>1 = 50,00<br>1 = 50,00<br>1 = 37,50<br>1 = 150,00<br>1 = 0                                                                                                    | × ⊻ I<br>∞ ∞q      | lervature<br>h [cm] =<br>b [cm] =<br>d [cm] =<br>exc [cm] =                  | in direzione<br>50,00<br>37,50<br>150,00<br>0         |
| 2<br>Drigine del<br>X [m] =<br>Y [m] =<br>Z [m] =<br>Selez | Colore                                                     | Per mate                     | riale<br>riale<br>re in direzione<br>1 = 50,00<br>1 = 37,50<br>1 = 150,00<br>1 = 0                                                                                                    | × 21               | lervature<br><b>prz</b> zz<br>h [cm] =<br>b [cm] =<br>d [cm] =<br>exc [cm] = | in direzione<br>2 2 2 2 2 2 2 2 2 2 2 2 2 2 2 2 2 2 2 |

# 3.2 Allineamento su un lato di superfici a spessori differenti

E' ora possibile definire superfici con spessore variabile specificandone l'eccentricità lungo l'asse z, in modo da poter allineare una faccia delle superfici a spessore differente sullo stesso piano.

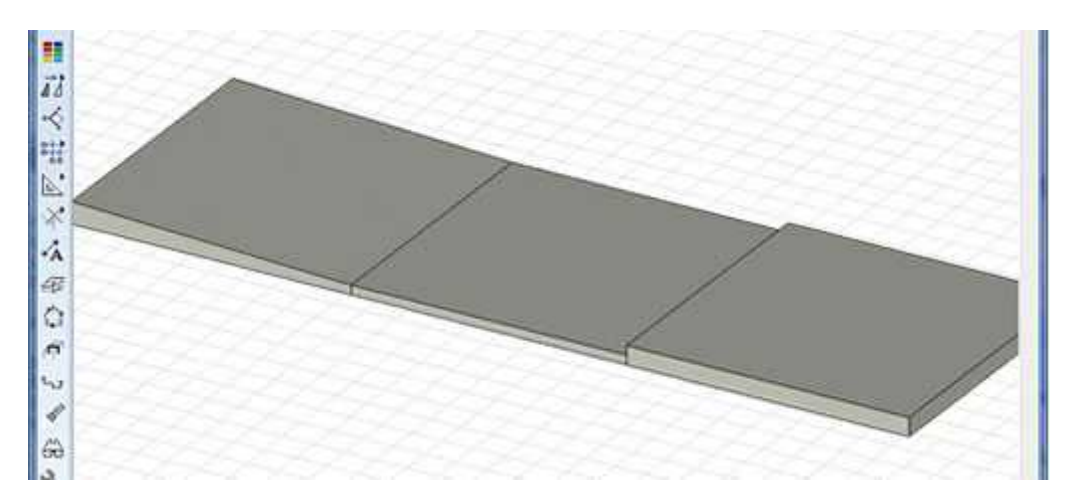

3.3 Codifica colori per l'eccentricità del dominio, i gruppi eccentricità, supporti di superficie

| 13 Codici colori                               | >      |               | 13       Codici colori         Image: Codici colori       Image: Codici colori         Image: Codici colori       Image: Codici colori         Image: Codici colori       Image: Codici colori         Image: Codici colori       Image: Codici colori         Image: Codici colori       Image: Codici colori         Image: Codici colori       Image: Codici colori         Image: Codici colori       Image: Codici colori         Image: Codici colori       Image: Codici colori         Image: Codici colori       Image: Codici colori         Image: Codici colori       Image: Codici colori         Image: Codici codici colori       Image: Codici colori         Image: Codici codici codici codici colori       Image: Codici codici colori         Image: Codici codici cod | •        |                       | 13       Codici colori         /          Appoggi elastici superficiati |                                    |
|------------------------------------------------|--------|---------------|----------------------------------------------------------------------------------------------------|----------|-----------------------|-------------------------------------------------------------------------|------------------------------------|
| Tipologia di codifica dei colo<br>Eccentricità |        | ↓ <b>₹</b> t∎ | Tipologia di codifica dei colori.<br>Gruppi di eccentricità                                                                                                    | ╶╴┊┋┊    | <ul> <li>4</li> </ul> | Tipologia di codifica dei colori.<br>Rigidezza                          | ↓ <b>□</b> ↓ <b>□</b> ↓ <b>∡ ι</b> |
| Eccentricità                                   | Colore | Contorno      | Gruppo                                                                                                    | Colore C | Contorno              | Rigidezza                                                               | Colore                             |
| 0 cm                                           | (2)    |               | Ungrouped                                                                                                    | 30       |                       | (0; 0; 1E+4) kN/m/m <sup>2</sup>                                        | (1)                                |
| -5.0 cm                                        | (1)    |               | (3)                                                                                                    | (2)      |                       | (0; 0; 7E+3) kN/m/m <sup>2</sup>                                        | (1)                                |
| -10.0 – 0 cm                                   |        |               | (4)                                                                                                    | (2)      |                       |                                                                         |                                    |
| Aggiornamento automatico                       | ок     | Annulla       | Aggiornamento automatico                                                                                                    | ок       | Annulla               | Aggiornamento automatico                                                | DK Annulla                         |

# 3.4 Modellazione XLAM (XLM)

Con il nuovo modulo XLM è possibile definire i domini come pannelli XLAM.

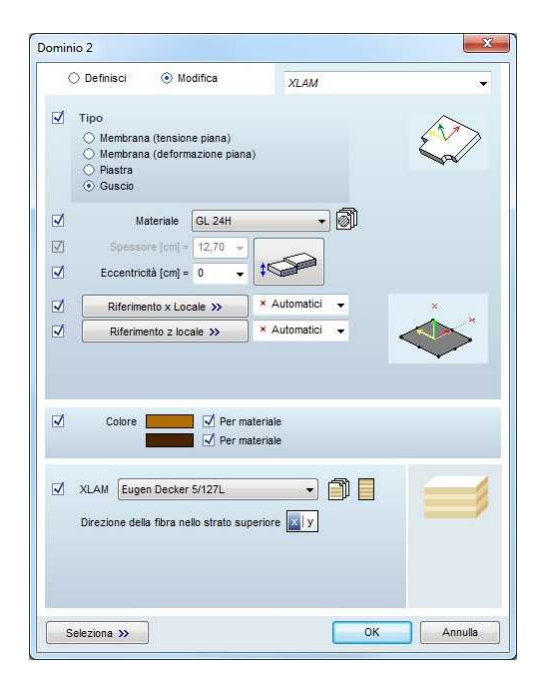

| Produttore     | Binderholz | 3(66) | Spessore    |
|----------------|------------|-------|-------------|
| Binderholz     | 3(66)      | 2,0   | 6,6 cm      |
| Derix          | 3(78)      | 2,6   |             |
| Eugen Decker   | 3(90)      | 2,0   |             |
| FLEXcross      | 3(100)     |       |             |
| KLH            | 3(110)     |       |             |
| Leno           | 3(130)     |       |             |
| Merkle Holz    | 5(100)     |       |             |
| MM             | 5(110)     |       |             |
| Nordic         | 5(130)     |       |             |
| Norica         | 5(147)     |       |             |
| Novatop        | 5(163)     |       |             |
| Schilliger     | 5(181)     |       |             |
| StoraEnso CLT  | 5(203)     |       |             |
| X-Lam Dolomiti | 5(213)     |       |             |
|                | 7(233)     |       | -           |
|                | 7(248)     |       | Aggiungi    |
|                | 7(284)     |       |             |
|                | 7(299)     |       | Sostituisci |

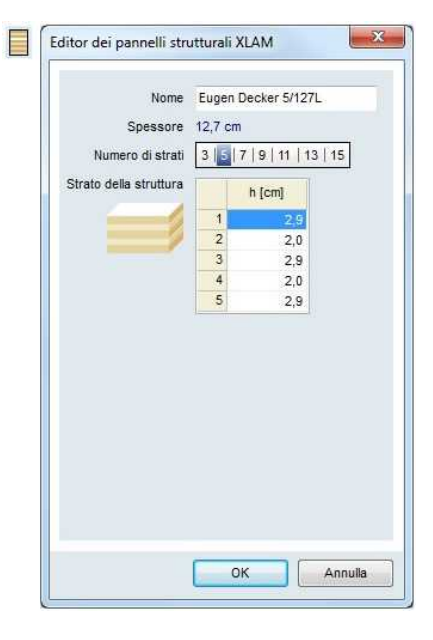

Banca dati produttori pannelli XLAM

Editor caratteristiche pannelli XLAM

### 4 Carichi

### 4.1 Associazione vettore riferimento a carichi su travi e nervature

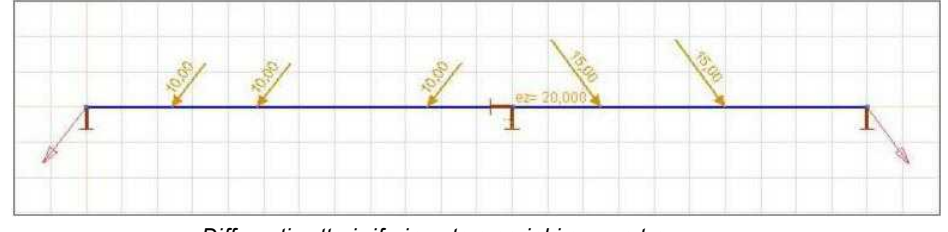

Differenti vettori riferimento a carichi su una trave

### 4.2 Carichi neve e vento convertibili in carichi standard (e modificabili)

| Non raggruppati | Caso di carico<br>Nuovo caso                                            |  |  |  |  |  |  |  |  |  |  |
|-----------------|-------------------------------------------------------------------------|--|--|--|--|--|--|--|--|--|--|
| Neve (-)        | ₩ ± @ 际 ± 圆 ≤ ₩ ** ≋                                                    |  |  |  |  |  |  |  |  |  |  |
|                 | Neve .<br>non contiene carichi.<br>Gruppo di carico<br>Gruppo di carico |  |  |  |  |  |  |  |  |  |  |
|                 | NEVE - Media durata -                                                   |  |  |  |  |  |  |  |  |  |  |

### Pannello di carico avanzato 4.3

Il pannello di carico può distribuire i carichi puntuali, lineari e superficiali sugli elementi sottostanti. L'esempio seguente mostra come i diversi carichi sono distribuiti su arcarecci e travi.

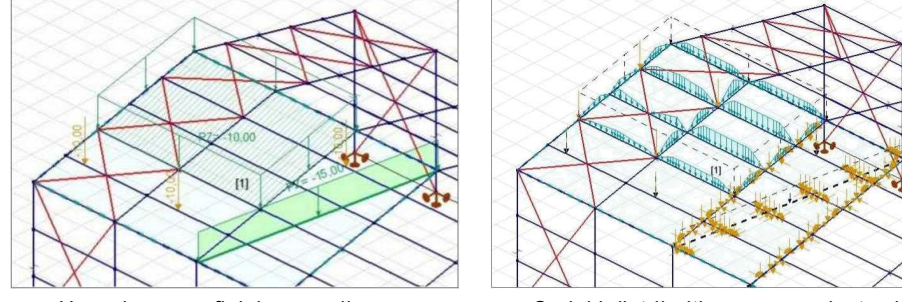

Un carico superficiale e uno lineare definiti sul pannello di carico

Carichi distribuiti su arcarecci e travi

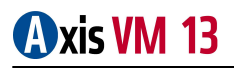

# 4.4 Pannello di carico distribuisce sui nodi selezionati dei carichi concentrati

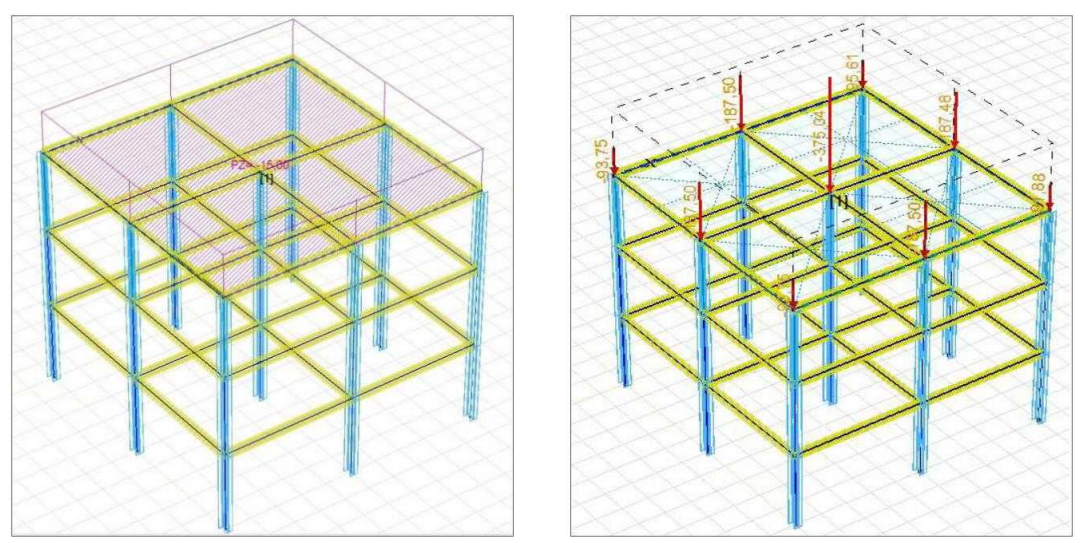

Carichi puntuali generati dalla superficie di carico sul pannello di carico

# 5 /Analisi

# 5.1 Modulo PNL

Il solutore PNL (plastico non lineare) adotta il metodo a fibre come metodo di calcolo delle tensioni e deformazioni interne alla sezione, questo avviene se attribuiamo agli elementi calcolati un materiale con caratteristiche non lineari (elastiche o plastiche).

Nel caso di piastre e gusci, gli elementi vengono suddivisi da strati di pari spessore, attribuendo ad ogni strato le caratteristiche non lineari del materiale.

Le sezioni ortogonali degli elementi lineari (travi e nervature) sono discretizzate, attribuendo ad ogni elemento della mesh le caratteristiche non lineari del materiale.

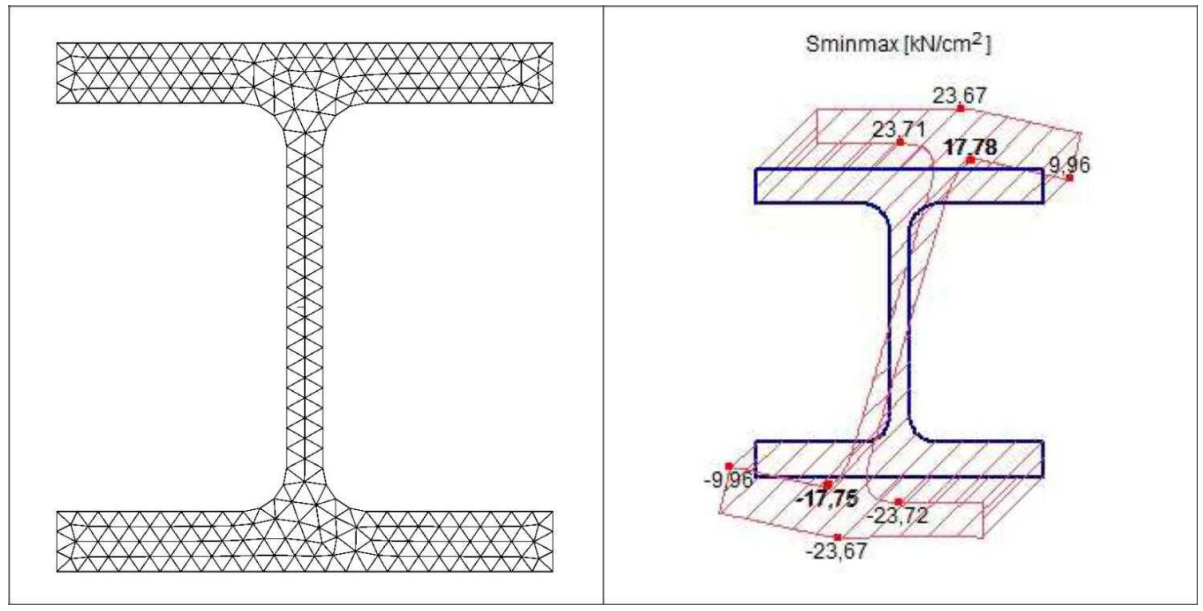

La mesh di una sezione

Distribuzione dello stress nella sezione

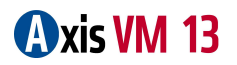

I risultati delle sollecitazioni sia per gli elementi lineari che per quelli superficiali fanno riferimento alle stesse componenti del modello lineare. Nelle sezioni degli elementi lineari possiamo avere i risultati sui punti di calcolo disposti nella sezione. Per gli elementi bidimensionali i risultati possono essere visualizzati sulla faccia superiore, sul piano centrale e sulla faccia inferiore.

Visualizzando i risultati è possibile stabilire dove lo stato plastico viene raggiunto e come si distribuiscono le zone di plasticizzazione.

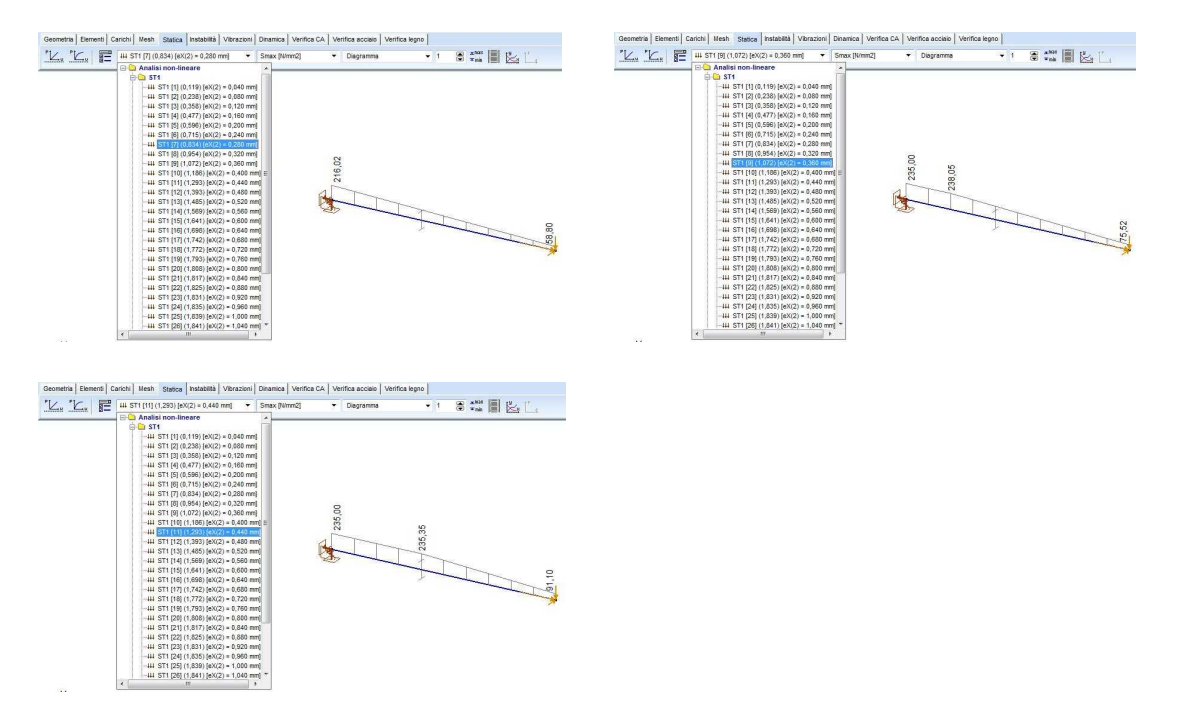

# 6 lProgetto e risultati

# 6.1 Rinumerazione elementi di progetto per acciaio e legno

E' possibile rinumerare gli elementi di progetto di strutture in acciaio e legno.

# 6.2 Tabella dei parametri di armatura

| - Material (1)<br>- Tepi di barre acclaio (1)<br>- Profitati (2)<br>- Pannello in legno XLAM<br>- Riferimenti<br>- Nodi (216) | Parametri       | del dominio dell'arm    | и) кол   1100 ; |                      |         |              |              |          |               |       |             |      |      |      |      |                |       |  |
|----------------------------------------------------------------------------------------------------|-----------------|-------------------------|-----------------|----------------------|---------|--------------|--------------|----------|---------------|-------|-------------|------|------|------|------|----------------|-------|--|
| - Tipi di barne acciaio (1)<br>- Profilati (2)<br>- Pannelo in legno XLAM<br>- Riferimenti<br>- Nodi (218)                    | Parametri       | del dominio dell'arm    |                 |                      |         |              |              |          |               |       |             |      |      |      |      |                |       |  |
| – Profilati (2)<br>– Pannello in legno XLAM<br>– Riferimenti<br>– Nodi (216)                                                  | T di di licti i | der dominio den arm     |                 |                      |         |              |              |          |               |       |             |      |      |      |      |                |       |  |
| – Pannetio in legro XLAM<br>– Riferimenti<br>– Nodi (218)                                                                     | 1000            |                         | actor a         |                      | 1       |              |              | <u>.</u> |               |       |             |      |      |      | -    | -              |       |  |
| - Riferimenti<br>- Nodi (216)                                                                                                 | Calanata        | Max.                    | Clas            | se ,                 | Spes.   | Ecc. sfav.   | Ecc. sfav.   | 1        | -             | in a  | Classe di   | 0    | 0,   | 0,   | Px   | P <sub>v</sub> | 11-2  |  |
| - Nodi (218)                                                                                                    | Calcesi         | Aggr. [mm]              | strutts         | irale <sup>188</sup> | (cm)    | (N > 0) [cm] | (N < 0) [cm] | 'etm '   | ripo di canco | 1005. | esposizione | [cm] | [mm] | [mm] | (cm) | [cm]           | 10112 |  |
|                                                                                                    | 10 006/00       | 30 84504                | 84              | 1.00                 | 20.00   |              | 0            |          | Termina hus   | -     | VC4         | 2.60 | 10   | 10   | 2.40 | 6.00           |       |  |
| Elementi                                                                                                    |                 |                         | 34              | 1,00                 | 20,00   |              | 0            |          | Termine Art.  | •     | XCA         | 2,00 | 10   | 10   | 2.40 | 5,00           |       |  |
| Carichi                                                                                                    | 3 036/30        | 30 84504                |                 | 4.00                 | 20.00   |              |              | -        | Termine has   | 1     | XCA         | 2,00 | 10   | 10   | 3,40 | 5.00           | _     |  |
| ⊕ ST1 (386)                                                                                                    | 2 020/30        | 30 Bebow                | 04              | 1,00                 | 20,00   |              | 0            |          | rennine ion   |       | XCI         | 2,00 | 10   | 10   | 3,40 | 5,00           |       |  |
| - Casi di carico (1)                                                                                                    |                 |                         |                 | Di 100               | 0.0000  |              |              | _        | Touch a but   | -     | NOT         | 2,00 | 10   | 10   | 3,40 | 5,00           | _     |  |
| - Combinazioni critiche dei gruppi di carico (1)                                                                              | C25/30          | Colonne                 | *               | 1,00                 | 20,00   |              | 0            |          | remite un     | 1     | AL1         | 2,60 | 16   | 16   | 3,40 | 5,00           |       |  |
| Compinazioni di carico personalizzate                                                                                         | -               |                         |                 | 1 1 10               | 00.00   | -            | -            |          | Wanning Law   | +     | AL-1        | 2,60 | 16   | 16   | 3,40 | 5,00           | _     |  |
| E Funzioni                                                                                                    | C25/30          |                         | Visible         | 1,00                 | 0 20,00 | 0            | 0            |          | rermine kus   | 11    | AL-1        | 2,60 | 18   | 16   | 3,40 | 5,00           |       |  |
| DIGULTATI                                                                                                    | -               | Calasalaunas            |                 | 1                    |         | -            |              |          |               | ++    | AU1         | 2,60 | 16   | 16   | 3,40 | 5,00           | _     |  |
| C Apalisi lineare                                                                                                    | 5 625/30        | Universite and          |                 | 1,00                 | 20,00   | 0            | U            |          | iermne un     | • F   | 2001        | 2,60 | 16   | 16   | 3,40 | 5,00           |       |  |
| Sportsmanti                                                                                                    | -               | Real Aggs, print        | ×.              |                      |         |              |              |          | -             | 1.4   | XC1         | 2,60 | 16   | 16   | 3,40 | 5,00           |       |  |
| E Sollecitazioni                                                                                                    | 8 C25/30        | Classes also the sola   | ×.              | 1,00                 | 20,00   |              | 0            |          | Termine Jun   | • T   | XC1         | 2,60 | 16   | 16   | 3,40 | 5,00           |       |  |
| Tensioni                                                                                                    | -               | Classe strutterale      |                 |                      |         | _            |              | _        | -             | +     | XC1         | 2,60 | 16   | 16   | 3,40 | 5,00           |       |  |
| Armatura                                                                                                    | Z C25/30        | 50                      | 1               | 1,00                 | 0 20,00 | 0            | 0            |          | Termine kus   | • T   | XC1         | 2,60 | 16   | 16   | 3,40 | 5,00           |       |  |
| 🖻 Parametri armatura                                                                                                    |                 | Spes. [cm]              | 1               |                      |         |              |              |          |               | 45    | XC1         | 2,60 | 18   | 16   | 3,40 | 5,00           |       |  |
| Domini                                                                                                    |                 | Ecc. stav. (N > 0) [cm] | 1               |                      |         |              |              |          |               |       |             |      |      |      |      |                |       |  |
| -Elementi di superficie                                                                                                    |                 | Ecc. stav. (N < 0) [cm] | 1               |                      |         |              |              |          |               |       |             |      |      |      |      |                |       |  |
| Aree armatura                                                                                                    |                 | form ?                  | 1               |                      |         |              |              |          |               |       |             |      |      |      |      |                |       |  |
| -ST1                                                                                                    |                 | Tipo di carico          | 1               |                      |         |              |              |          |               |       |             |      |      |      |      |                |       |  |
| Inviluppo                                                                                                    |                 | Pos.                    | 1               |                      |         |              |              |          |               |       |             |      |      |      |      |                |       |  |
| Carichi non equilibrati                                                                                                    |                 | Classe di esposizione   | 1               |                      |         |              |              |          |               |       |             |      |      |      |      |                |       |  |
| LIBRERIE                                                                                                    |                 | c [cm]                  | 1               |                      |         |              |              |          |               |       |             |      |      |      |      |                |       |  |
| Libreria materiali                                                                                                    |                 | 0 <sup>x</sup> (mm)     | 1               |                      |         |              |              |          |               |       |             |      |      |      |      |                |       |  |
| Catalogo sezioni                                                                                                    |                 | Ø <sub>v</sub> [mm]     | 1               |                      |         |              |              |          |               |       |             |      |      |      |      |                |       |  |
| Pannello in legno XLAM                                                                                                    |                 | p <sub>X</sub> [cm]     | ~               |                      |         |              |              |          |               |       |             |      |      |      |      |                |       |  |
|                                                                                                    |                 | py (cm)                 | ~               |                      |         |              |              |          |               |       |             |      |      |      |      |                |       |  |
|                                                                                                    |                 | Min?                    | 1               |                      |         |              |              |          |               |       |             |      |      |      |      |                |       |  |
|                                                                                                    |                 | Totte                   |                 |                      |         |              |              |          |               |       |             |      |      |      |      |                |       |  |
|                                                                                                    |                 | E rans                  |                 |                      |         |              |              |          |               |       |             |      |      |      |      |                |       |  |
|                                                                                                    |                 | Salva corre defauit     |                 |                      |         |              |              |          |               |       |             |      |      |      |      |                |       |  |
|                                                                                                    |                 | OK                      | Aroute          |                      |         |              |              |          |               |       |             |      |      |      |      |                |       |  |

# 6.3 Scelta del piano di visualizzazione dei diagrammi

| Griglia & Cursore                                | Modifica                | Disegno       |                                                            |             |       |
|--------------------------------------------------|-------------------------|---------------|------------------------------------------------------------|-------------|-------|
| Fattori visualiz                                 | zazione                 | simboli di    | carico                                                     |             |       |
|                                                  |                         | <u>F</u> orza | o concentrata                                              | 1           |       |
|                                                  |                         |               | C <u>o</u> ppia                                            | 1           |       |
|                                                  |                         | 1             | Carico lineare                                             | 1           | ł.    |
|                                                  |                         | Carice        | superficiale                                               | 1           | Ĩ.    |
| 1                                                | <u>R</u> isultante o    | del segmer    | to di sezione                                              | 1           | j.    |
| Annala linana                                    |                         |               |                                                            | 224         |       |
| Angolo linea c                                   | ontorno                 | _             | Fattore zoo                                                | m           | -     |
| φ[]                                              | = 9,00                  |               |                                                            | 1,2         |       |
| Visualizzazione<br>e del diagramma<br>torsionale | della forza<br>di momen | a assiale     | <ul> <li>Nel piano &gt;</li> <li>Nel piano &gt;</li> </ul> | (-Z<br>(-y) |       |
| Aggiornamen                                      | to autom.               |               |                                                            |             |       |
| Salva come o                                     | lefault                 |               | ОК                                                         | IA I        | nulla |

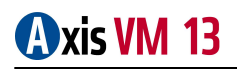

# 6.4 Personalizzazione dei controlli per le fondazioni

| Fondazione | Armatura                  | Terreno                   | Controlli                         |                                   |                                                                                                    |
|------------|---------------------------|---------------------------|-----------------------------------|-----------------------------------|----------------------------------------------------------------------------------------------------|
| Res        | sistenza por              | tante                     |                                   |                                   | 🗹 Stabilità                                                                                                    |
|            | Effici                    | enza mass                 | ima consentita                    | i = 1,000                         | Efficienza massima consentita = 1,000                                                                                                    |
| Sco        | orrimento de<br>Efficie   | I piede su<br>enza mass   | calcestruzzo<br>sima consentita   | magro<br>= 1,000                  | coefficiente del rapporto tra la distanza dall'asse<br>di ribaltamento fondazione al centro del pilastro e<br>la distanza tra colonna e bordo fondazi<br>Massimo consentito = 0,100 |
| Effi       | cienza basa<br>Efficie    | ata sullo si<br>enza mass | oostamento del<br>sima consentita | calcestruzzo di base s<br>= 1,000 | Controllo eccentricità                                                                                                    |
| 🗹 Val      | utazione del<br>Risultato | l'insediame<br>massimo e  | ento<br>consentito (mm)           | = 50,000                          | Quadratico                                                                                                    |
|            |                           |                           |                                   |                                   | Coefficiente di eccentricità sulla distanza tra colonna e bo<br>Massimo consentito = 0,330                                                                                          |

# 6.5 Calcolo XLAM (nuovo modulo: XLM)

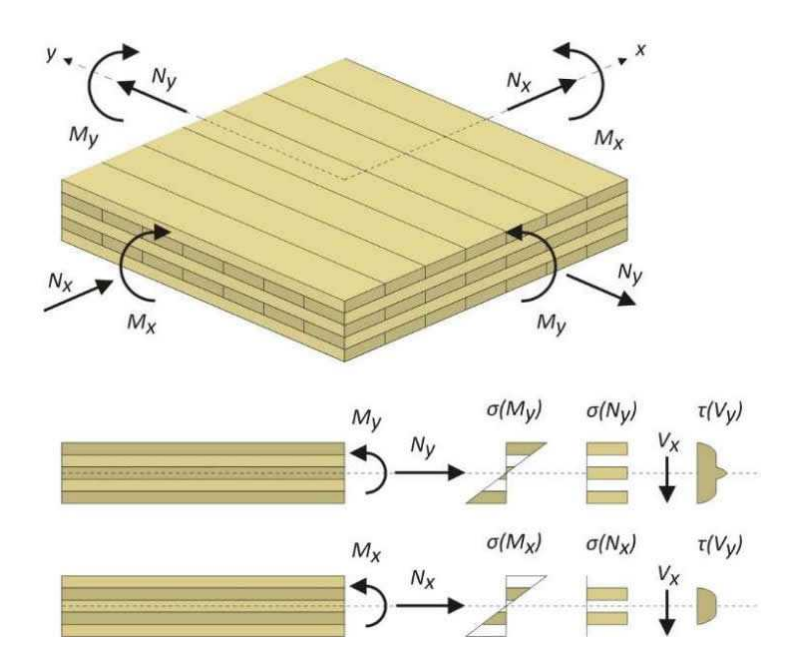

# 6.6 Metodi differenti per la definizione del cefficiente di buckling (acciaio)

*Fattore di buckling, Buckling lunghezza, Automatici* (calcolo automatico del coefficiente di buckling per sezioni a doppia simmetria).

| ateriale S 235                                                 |                                                   |                                       |
|----------------------------------------------------------------|---------------------------------------------------|---------------------------------------|
| zione IPE 300                                                  |                                                   | T T T I                               |
| Metodo di progettazione                                        | Coefficiente di instabilità                       | 0.500 0.700 1.000 2.000               |
| Per classe di sezione (elastica / plastica)                    | y Fattore di buckling                             | Ky = 1,000 →                          |
| Classe di sezione                                              | z Automatici                                      |                                       |
| ⊙ Classificazione automatica       ○ 1     ○ 2     ○ 3     ○ 4 | Fattore di buckling                               |                                       |
| Elemento verifica                                              |                                                   |                                       |
| Armato nel piano locale x- Non-O                               | scillato Posizioni dei carichi                    | Metodo di calcolo per M <sub>or</sub> |
| Armato nel piano locale x- Non-O                               | scillato 💿 Superiore                              | Auto Mcr 🔫                            |
| Crea elementi verifica                                         | <ul> <li>Baricentro</li> <li>Inferiore</li> </ul> |                                       |
| o li i i i                                                     | <ul> <li>Personalizzato</li> </ul>                | Appoggi laterali                      |
| <pre></pre>                                                    |                                                   | Avvertimenti                          |
| 0,1,,,,,,,,,,,,,,,,,,,,,,,,,,,,,,,,,,,,                        | 🗹 Instabilità a taglio dell'an                    | ima                                   |
|                                                                | ⊙ Nessun rinforzo<br>⊖ Rinforzi trasversali       |                                       |
| Coefficiente per le forze sismiche $f_{se} = 1$                |                                                   |                                       |
|                                                                |                                                   |                                       |

# 6.7 Appoggi laterali (acciaio)

Le caratteristiche degli appoggi laterali possono essere modificate e controllate per il calcolo automatico del Mcr.

| Nuovo elemento di progetto (17-20)      | + | ×EE         | Pa (             | 2 🖨          |                          |                              |                           |                                           |                         |
|-----------------------------------------|---|-------------|------------------|--------------|--------------------------|------------------------------|---------------------------|-------------------------------------------|-------------------------|
| Stessi appoggi degli elementi selezioni |   | Pos.<br>[m] | Pos. rel.<br>[-] | Ecc.<br>[cm] | R <sub>y</sub><br>[kN/m] | R <sub>xx</sub><br>[kNm/rad] | R <sub>zz</sub><br>[daNm] | R <sub>w</sub><br>[kNm <sup>3</sup> /rad] | Тіро                    |
|                                         | 1 | 0           | 0                | 0            | 1E+10                    | 1E+10                        | 0                         | 0                                         | Elemento di connessione |
|                                         | 2 | 4,500       | 1,000            | 0            | 1E+10                    | 1E+10                        | 0                         | 0                                         | Elemento di connessione |
| < <u> </u>                              |   |             |                  |              |                          |                              |                           |                                           |                         |
| < III +                                 |   |             | Νυονο ε          | elemento     | di progetto              | - IPE 300                    | _                         |                                           | 17                      |
| < III                                   |   |             | Nuovo e          | elemento     | di progetto              | - IPE 300                    |                           |                                           | 17<br>                  |
| <                                       |   |             | Nuovo e          | elemento     | di progetto              | - IPE 300                    |                           |                                           | 17<br>                  |

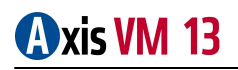

# 6.8 Ottimizzazione sezioni in legno (nuovo moulo: TD9)

Questo nuovo modulo permette di ottimizzare le sezioni di strutture in legno, come il modulo SD9 per la modellazione dell'acciaio.

L'ottimizzazione viene effettuata per ogni carico o combinazione e si può scegliere dalla libreria delle sezioni un insieme di sezioni parametriche.

Si imposta la massima efficenza possibile, selezionando i controlli da eseguire.

L'obiettivo dell'ottimizzazione può essere il peso minimo, l'altezza minima o la larghezza minima della sezione.

Il calcolo viene eseguito in modalità multi-threaded.

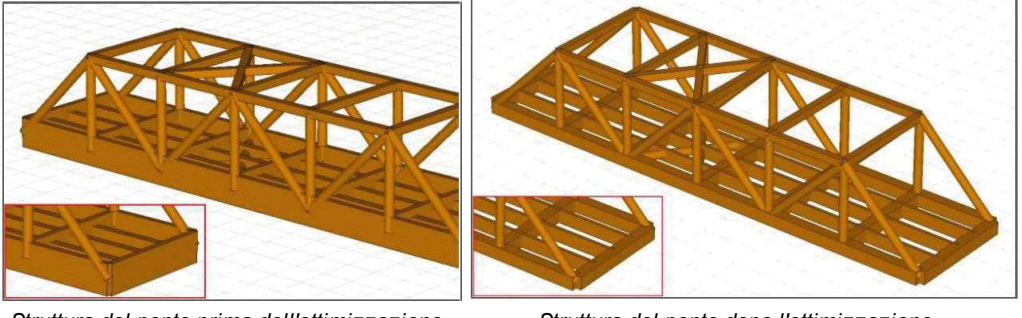

Struttura del ponte prima dell'ottimizzazione

Struttura del ponte dopo l'ottimizzazione

# 6.9 Connessioni acciaio (nuovo modulo: SC1)

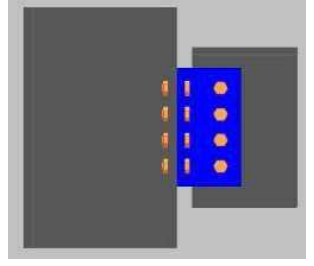

a) Giunto Trave-Colonna con squadretta

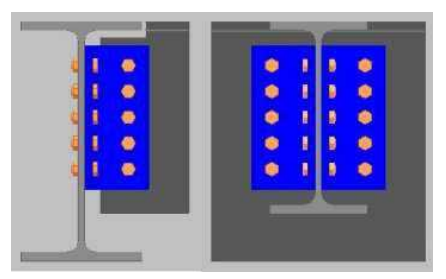

c) Giunto Trave-Trave con squadretta

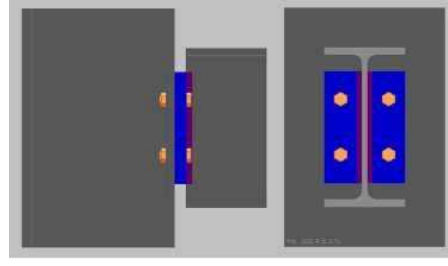

b) Giunto Trave-Trave Flangiato

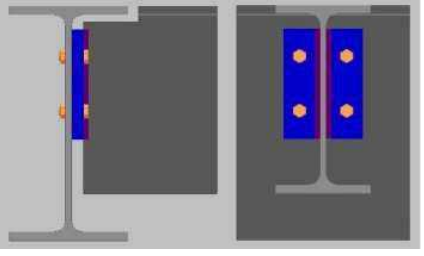

d) Giunto Trave-Colonna Flangiato

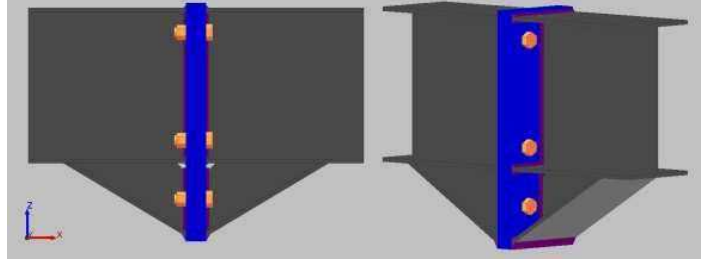

e) Giunto Trave-Trave con piastra d'estremità

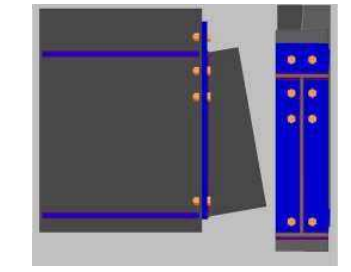

f) Giunto Trave-Colonna con piastra

d'estremità

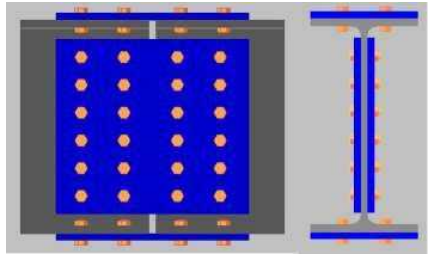

g) Giunto Continuità Trave-Trave

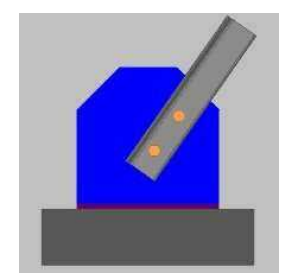

i) Giunto a Piastra

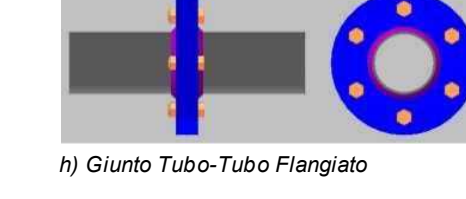

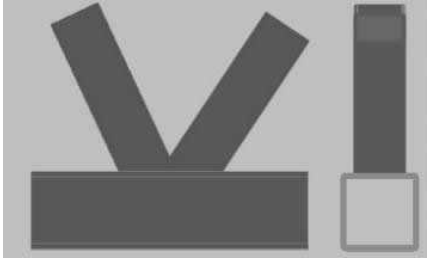

j) Giunto Tubolare/Scatolare Saldato

# 7 <sup>(Stampa</sup>

# 7.1 Logo azienda in intestazione

|                                    | 1948                                   |
|------------------------------------|----------------------------------------|
| nmagine                            | ☑ Logo sulla copertina                 |
| 🍃 🔚 🗙 145 x 71 JPG                 | Allineamento                           |
|                                    |                                        |
| STA.                               | Margine superiore, m [mm] = 10,0       |
| DATA                               |                                        |
|                                    |                                        |
|                                    | Altezza                                |
|                                    |                                        |
| Cogo nel intestazione della pagina | ······································ |
|                                    | 9 Larghezza                            |
|                                    | ····                                   |
| Dimensione Automatica              | Dimensione Altezza [mm] - 40,0         |
|                                    | Distanza dal logo, g [mm] = 10.0       |
|                                    |                                        |

# 7.2 Anteprima multipagina

|                                                                                           |                                                      |                                                      | Chiudi |
|-------------------------------------------------------------------------------------------|------------------------------------------------------|------------------------------------------------------|--------|
| <page-header><page-header><page-header><image/></page-header></page-header></page-header> | <text><text><text><text></text></text></text></text> | <text><text><text><text></text></text></text></text> |        |
| 3                                                                                         | 4                                                    | 5                                                    |        |

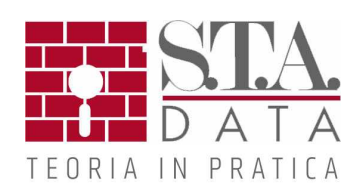